# マイナ免許証読み取りアプリ (パソコン版) 操作マニュアル

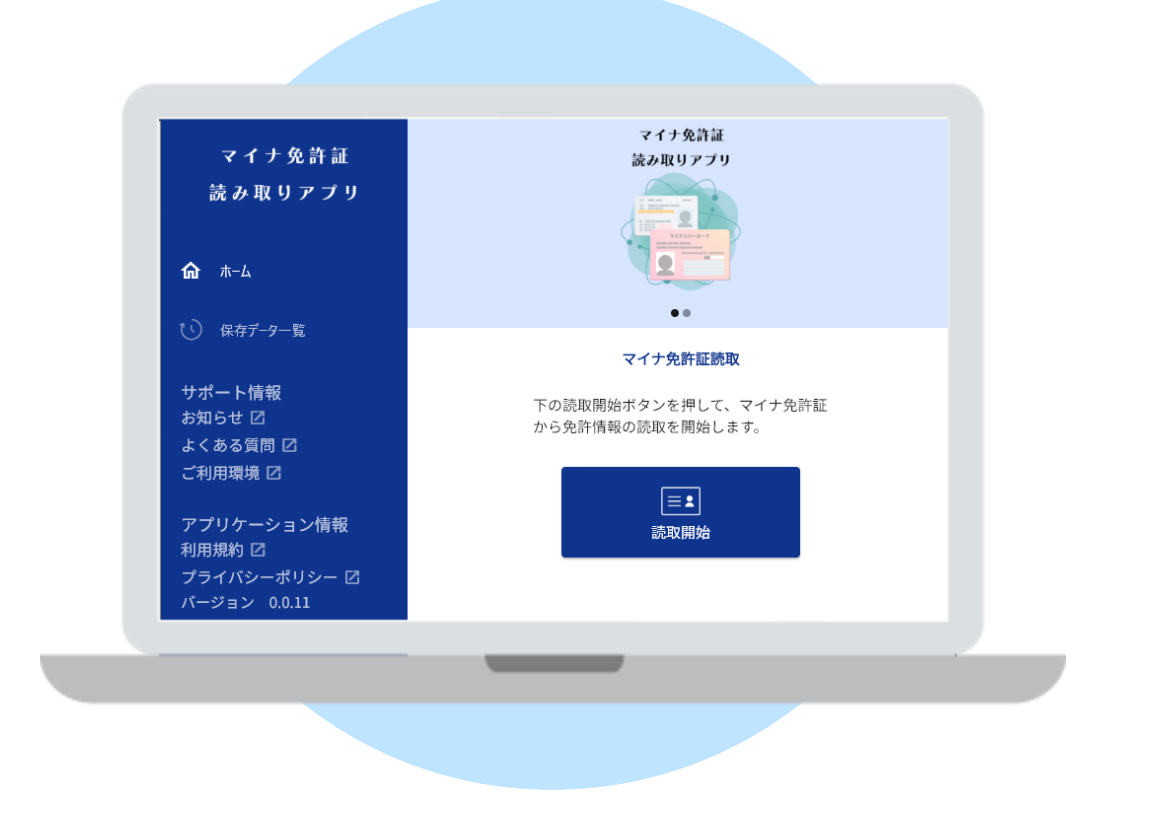

第1版

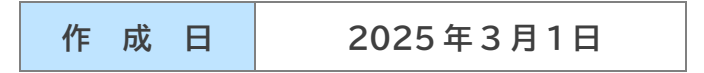

# ◆ 目次

| ◆ 目次                        | 2  |
|-----------------------------|----|
| ◆ はじめに                      | 3  |
| 1. インストールについて               |    |
| 2. 利用環境                     |    |
| 3. 初回起動                     |    |
| 4. マイナ免許証又はマイナ経歴証明書の読み取りの流れ | 5  |
| ◆ ホーム画面                     | 7  |
| 1. 画面構成                     | 7  |
| ◆ 暗証番号入力                    | 9  |
| 1. 画面構成                     | 9  |
| ◆ マイナンバーカード情報入力             |    |
| 1. 画面構成                     | 11 |
| 2. 特殊な生年月日の場合               |    |
| 3. 真正性検証用ファイルのダウンロード        |    |
| ◆ 読み取り結果                    |    |
| 1. 画面構成                     |    |
| 2. エラー表示                    |    |
| ◆ 保存データー覧                   | 21 |
| 1. 画面構成                     |    |
| 2. 有効期限切れのデータがある場合          |    |
|                             |    |

# ◆ はじめに

本マニュアルは、「マイナ免許証読み取りアプリ」の操作方法について記載しています。

# 1. インストールについて

「マイナ免許証読み取りアプリ」は Microsoft Store 又は App Store からインストールできます。

### 2. 利用環境

マイナ免許証読み取りアプリ(パソコン版)の利用環境は以下の通りです。(2025 年 3 月 1 日時点) なお、利用環境はOSのバージョンアップに合わせて変更されますので、最新の環境につきましては、「マイナ 免許証読み取りアプリ 専用サイト(<u>https://myna-menkyo-app.npa.go.jp</u>)」をご参照ください。

| OS                                                                                                    |                                                                                                    |  |
|----------------------------------------------------------------------------------------------------|----------------------------------------------------------------------------------------------------|--|
| Windows                                                                                                    | ・Windows 10 バージョン 22H2(64bit 版)<br>・Windows 11 バージョン 24H2(64bit 版)<br>※Windows10 は、2025 年 10 月の Microsoft サポート終了に伴い、動<br>作環境から削除される予定です |  |
| macOS                                                                                                    | 13、14、15                                                                                                    |  |
| デバイス条件                                                                                                    |                                                                                                    |  |
| 端末環境によっては、別途、外付けカードリーダが必要となります。動作検証に合格したカードリーダー覧については、マイナ免許証読み取りアプリ専用サイト( <u>https://myna-menkyo-app.npa.go.jp</u> )に掲載していますので、ご確認ください。 |                                                                                                    |  |

# 3. 初回起動

#### 利用規約の同意画面及びアプリについての説明画面が表示されます。 利用規約に同意するとホーム画面が表示されます。

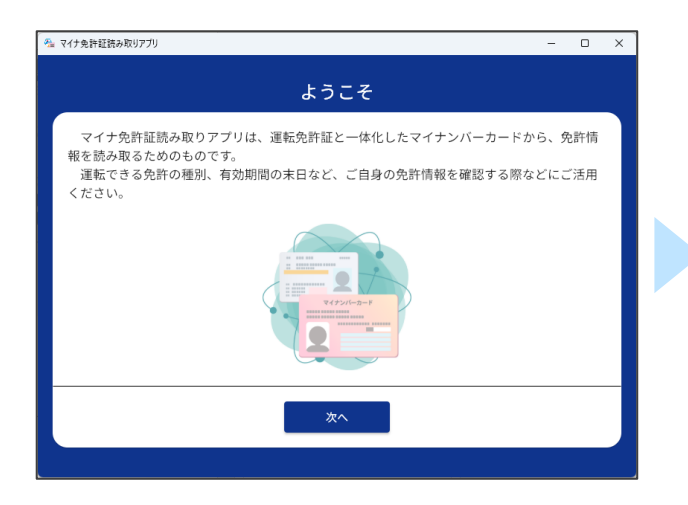

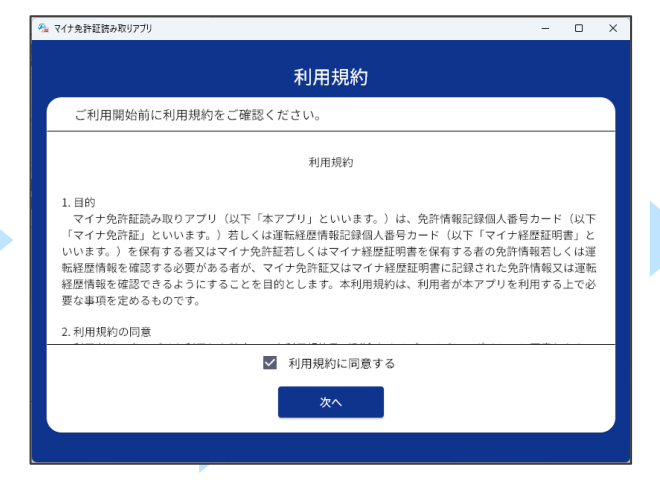

| はじめましょう                                                                                                    |                                              |  |
|----------------------------------------------------------------------------------------------------|----------------------------------------------|--|
| マイナ免許証読み取りアプリでは、読み取った免許情報を保存したり<br>できます。<br>なお、端末環境によっては、別途、外付けカードリーダが必要となり<br>したカードリーダー覧については、マイナ免許証読み取りアプリ専用サ<br>menkyo-app.npa.go.jp)に掲載していますので、ご確認ください。 | 印刷したりすることが<br>ます。動作検証に合格<br>イト(https://myna- |  |
| はじめる                                                                                                    |                                              |  |

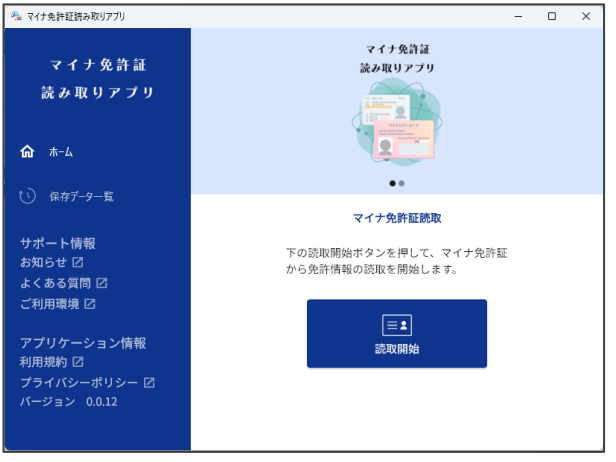

# 4. マイナ免許証又はマイナ経歴証明書の読み取りの流れ

読み取りの流れは下記の通りです。

Windows の場合

- 1. ホーム画面の「読取開始」をクリック
- 2. マイナ免許証用又はマイナ経歴証明書用暗証番号4桁を入力
- 3. 氏名、生年月日、住所(氏名等)を表示したい場合、「氏名等も表示する」を ON にして券面事項入力補助 用暗証番号(生年月日、有効期限、セキュリティコードを組み合わせた 14 桁)を追加入力
- 4. 「読取開始」をクリック

一覧へ保存

面像保存

ÉDIRI

終了

5. IC カードリーダにマイナ免許証又はマイナ経歴証明書をセット

※氏名等の表示が不要であれば、3 において「氏名等も表示する」をOFFにして「読取開始」をクリックしてください。

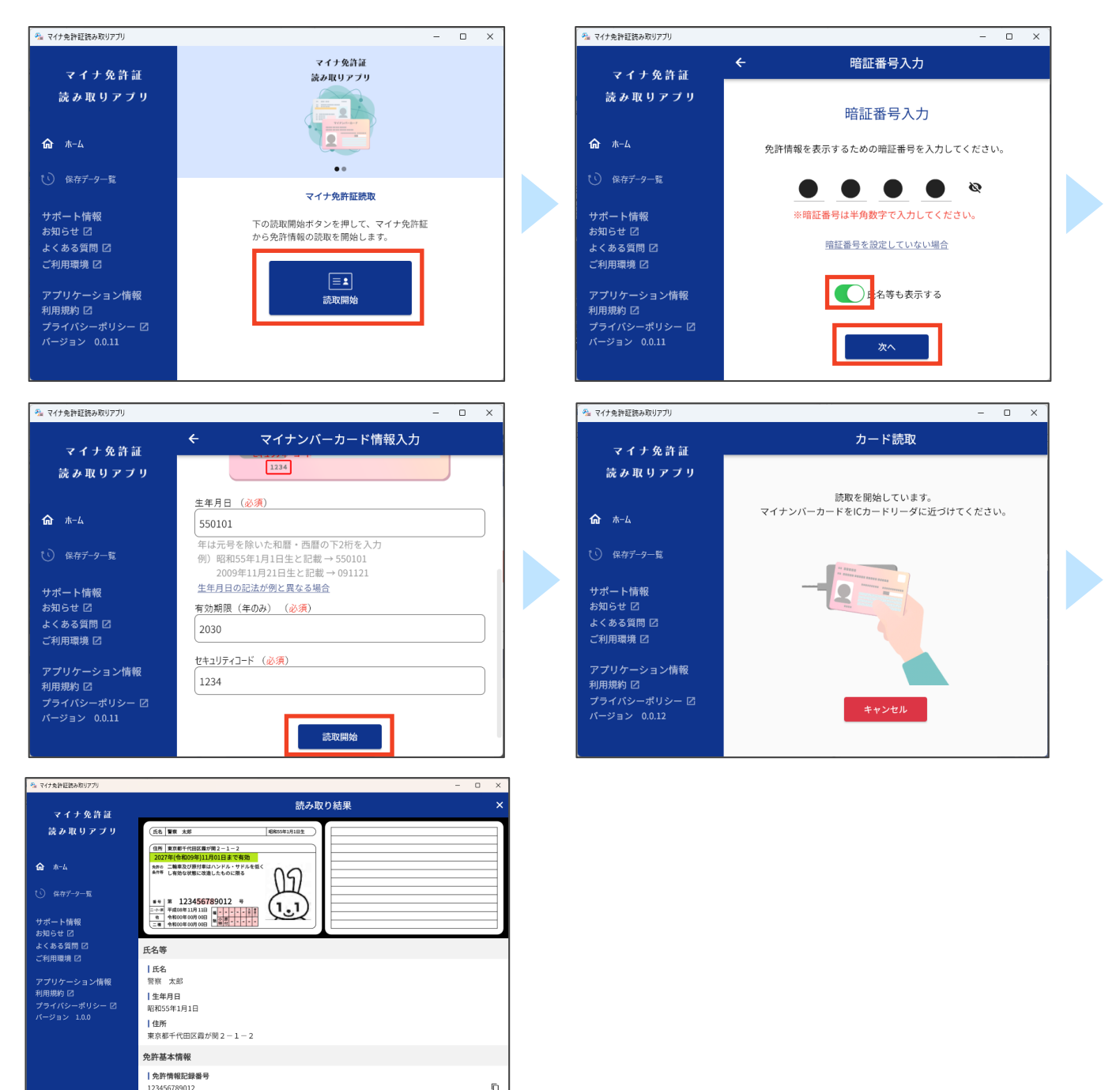

#### Mac の場合

- 1. ホーム画面の「読取開始」をクリック
- 2. マイナ免許証用又はマイナ経歴証明書用暗証番号4桁を入力
- 3. 氏名、生年月日、住所(氏名等)を表示したい場合、「氏名等も表示する」を ON にして券面事項入力補助 用暗証番号(生年月日、有効期限、セキュリティコードを組み合わせた 14 桁)を追加入力
- 4. 「読取開始」をクリック
- 5. IC カードリーダにマイナ免許証又はマイナ経歴証明書をセット
- 6. 「OK」をクリック

※氏名等の表示が不要であれば、3 において「氏名等も表示する」をOFFにして「読取開始」をタップしてください。

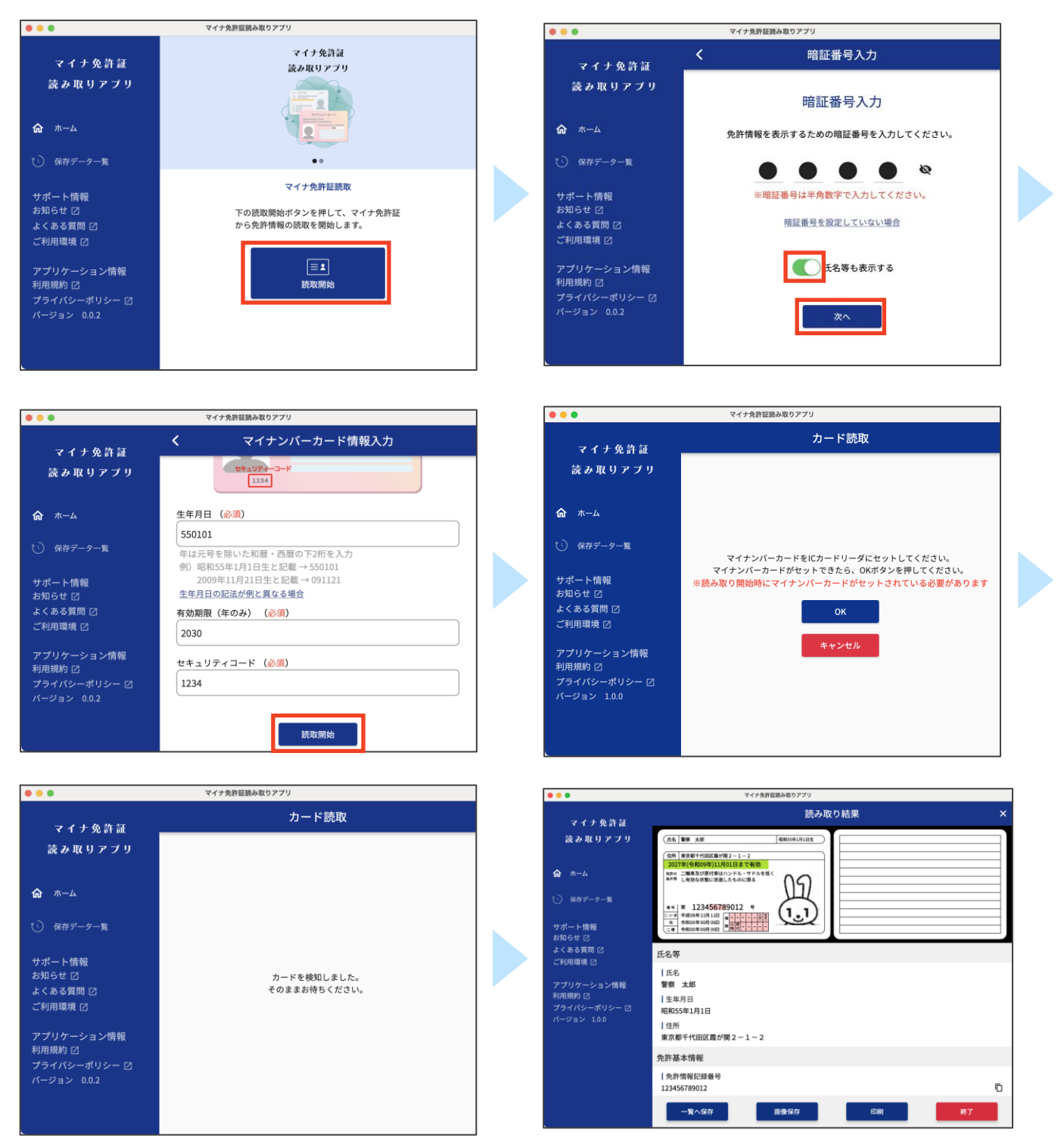

# ◆ ホーム画面

ホームに表示されている画面について解説します。詳細は各ページで説明します。

### 1. 画面構成

| 🚰 マイナ免許証読み取りアプリ                                                                                                    | _                                              |  | × |
|----------------------------------------------------------------------------------------------------|------------------------------------------------|--|---|
| マイナ免許証<br>読み取りアプリ                                                                                                    | <ul> <li>「う マイナ免許証</li> <li>読み取りアプリ</li> </ul> |  |   |
| <ol> <li>         ↑ ↑ ↑ ↓ ↑ ↓ ↓ ↓ ↓ ↓ ↓ ↓ ↓ ↓ ↓ ↓ ↓ ↓ ↓ ↓</li></ol>                                                    |                                                |  |   |
|                                                                                                    | マイナ免許証読取                                       |  |   |
| 3 サポート情報<br>お知らせ ②<br>よくある質問 ②<br>ご利用環境 ②                                                                              | 下の読取開始ボタンを押して、マイナ免許証<br>から免許情報の読取を開始します。       |  |   |
| <ul> <li>④ アプリケーション情報</li> <li>利用規約 <sup>[2]</sup></li> <li>プライバシーポリシー <sup>[2]</sup></li> <li>バージョン 0.0.11</li> </ul> | [三▲]<br>読取開始                                   |  |   |
|                                                                                                    |                                                |  |   |

#### 1 ホーム

保存データー覧画面を表示している場合に、ホーム画面に移動します。

#### 2 保存データー覧

ホーム画面を表示している場合に、保存データー覧画面に移動します。

#### 3 サポート情報

アプリについての各種ページをブラウザで開くことができます。

#### **④** アプリケーション情報

アプリについての各種ページをブラウザで開くことができます。

画像が自動でスライドします。画像にリンクが設定されている場合は、画像をクリックすると、ブラウザでそのページ を開くことができます。

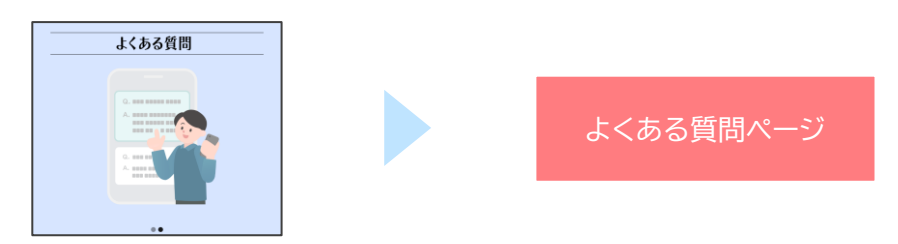

#### 6 読取開始

マイナ免許証又はマイナ経歴証明書の読み取りを開始します。クリックすると、暗証番号入力画面へ移動します。

#### ⑦ 有効期限テロップ(2ヶ月以内)

保存したマイナ免許証の免許情報のうち、有効期間の末日まで 2 ヶ月以内となったデータがある場合のみ、テロップ が表示されます。クリックすると、保存データー覧画面へ移動します。

| 🚰 マイナ免許証読み取りアプリ |                       | _ | × |
|-----------------|-----------------------|---|---|
|                 | 🧭 有効期限が近づいている免許証があります |   |   |
| マイナ免許証          | マイナ免許証                |   |   |
| 読み取りアプリ         | 読み取りアプリ               |   |   |

# ◆ 暗証番号入力

マイナ免許証又はマイナ経歴証明書を読み取るためのマイナ免許証用又はマイナ経歴証明書用暗証番号を入力します。

### 1. 画面構成

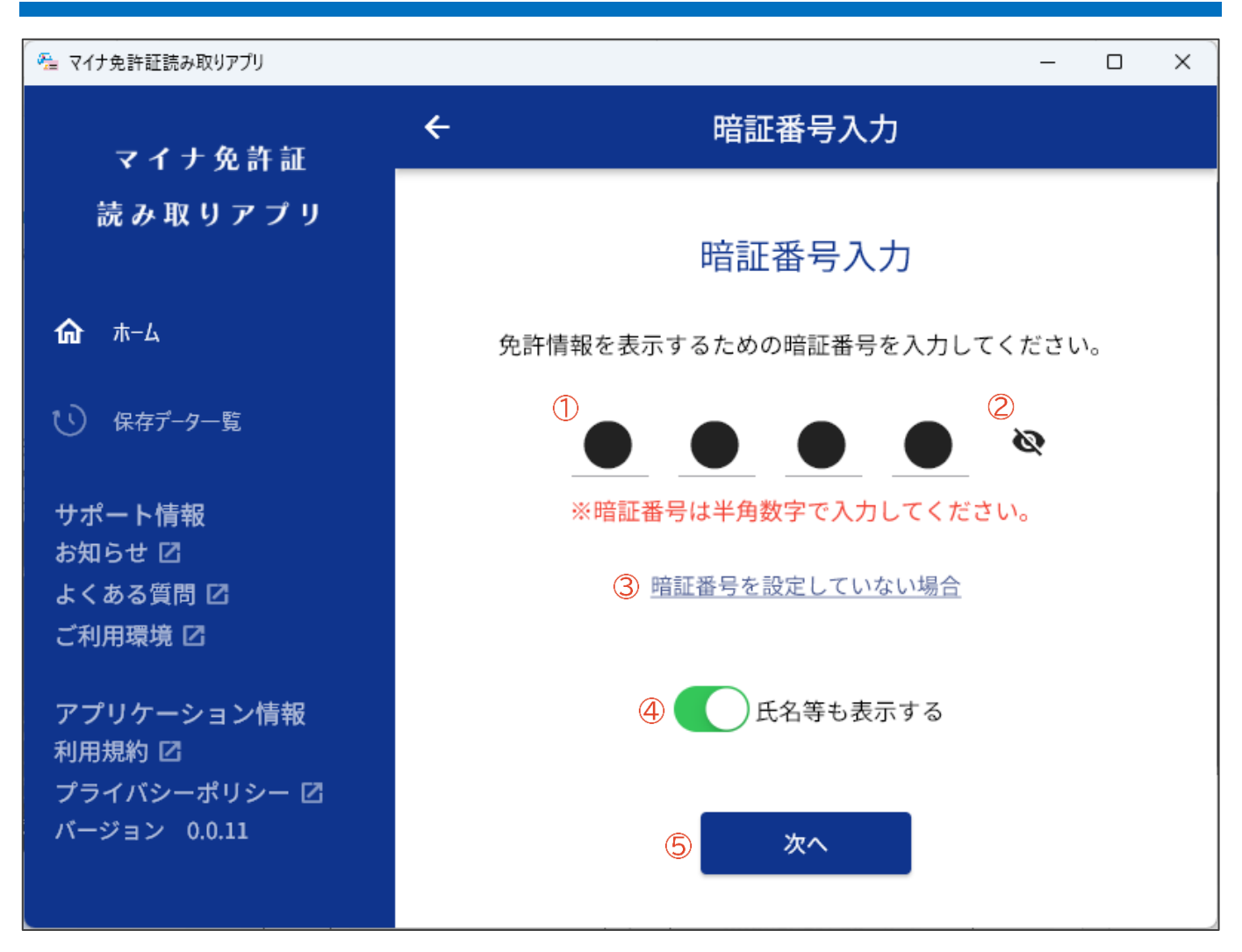

#### 1 暗証番号入力

マイナ免許証又はマイナ経歴証明書に設定した 4 桁のマイナ免許証用又はマイナ経歴証明書用暗証番号を入力します。

#### 2 表示切り替え

クリックすると、暗証番号入力に入力した数字を確認することができます。 再度クリックすると、暗証番号入力の表示が伏せ字に戻ります。 マイナ免許証用又はマイナ経歴証明書用暗証番号を設定していない場合は、こちらをクリックし、以下のようにチェックを入れてから「OK」をクリックしてください。

| 暗証番号を設定していない            |  |
|-------------------------|--|
| ✔ 私は免許情報にパスワードを設定していません |  |
| キャンセル OK                |  |

#### 4 氏名等も表示する

免許情報又は運転経歴情報を読み取る際に、氏名等もあわせて表示したい場合に設定します。 設定しない場合は、マイナ免許証又はマイナ経歴証明書の読み取りを開始します。(マイナンバーカード情報入力の④ と同様)

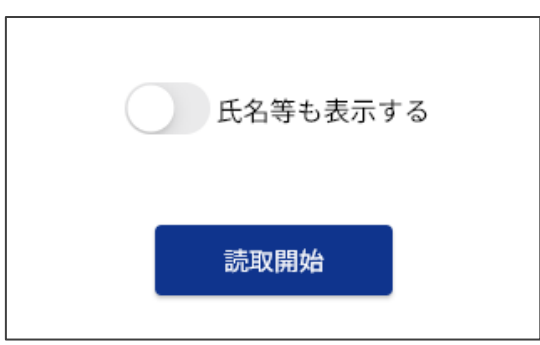

#### 5次へ

マイナンバーカード情報入力画面へ移動します。

# ◆ マイナンバーカード情報入力

マイナ免許証又はマイナ経歴証明書を読み取る際に、氏名等の情報も表示する場合は券面事項入力補助用 暗証番号もあわせて入力します。

### 1. 画面構成

| 🚰 マイナ免許証読み取りアプリ                                                            | –                                                                                                    |  |  |  |  |  |
|----------------------------------------------------------------------------|----------------------------------------------------------------------------------------------------|--|--|--|--|--|
| マイナ免許証                                                                     | ← マイナンバーカード情報入力                                                                                                    |  |  |  |  |  |
| 読み取りアプリ                                                                    | マイナンバーカード情報入力                                                                                                    |  |  |  |  |  |
| <b>कि</b> т-4                                                              | マイナンバーカードの券面に記載されている情報を入力してください。                                                                                                    |  |  |  |  |  |
| <ol> <li>() 保存データー覧</li> <li>サポート情報</li> <li>お知らせ I<sup>7</sup></li> </ol> | 氏名<br>住所<br><u>生年月日</u> 有効期限(年のみ)<br>OO年OO月OO日主<br>OOの年OO月OO日主で有効                                                                                |  |  |  |  |  |
| よくある質問 ⑦<br>ご利用環境 岱                                                        | セキュリティーコード<br>1234                                                                                                    |  |  |  |  |  |
| アプリケーション情報<br>利用規約<br>び<br>プライバシーポリシー<br>び<br>パージョン 0.0.11                 | 生年月日(必須) 550101 年は元号を除いた和暦・西暦の下2桁を入力の 例)昭和55年1月1日生と記載→550101 2009年11月21日生と記載→091121 生年月日の記法が例と異なる場合 右効期限(年のみ)(必須) ②2026 セキュリティコード(必須) ③1234 孫取開始 |  |  |  |  |  |

#### ①生年月日

マイナンバーカードの券面に記載されている生年月日を入力します。 生年月日は、日本国籍の場合は和暦、海外国籍の場合は西暦で記載されています。 年の下2桁+月2桁+日2桁の6桁の数値を入力してください。 例)昭和55年1月1日生と記載 → 550101 2009年11月21日生と記載 → 091121

「春」や「中旬」など、数字以外で表示されている場合は「生年月日の記法が異なる場合」のリンクをクリックして、特別 な生年月日を入力してください。

#### 2 有効期限(年のみ)

マイナンバーカードの券面に記載されている有効期限の年のみを入力します。

#### 3 セキュリティコード

マイナンバーカードの券面に記載されているセキュリティコードを入力します。

マイナ免許証又はマイナ経歴証明書の読み取りを開始します。

### 2. 特殊な生年月日の場合

「生年月日の記法が異なる場合」のリンクをクリックし、表示されたダイアログより入力します。

#### 生年月日が表記されていない

「生年月日が表記されていない」を選択し、「次へ」をクリックします。

生年月日の「年」、「月」、「日」について順に入力してください。

「年」:生年月日の年について日本国籍の場合は和暦、海外国籍の場合は西暦の下2桁を入力します。
 例)日本国籍で昭和55年生まれの場合 → 55
 海外国籍で2009年生まれの場合 → 09
 把握していない場合は「不明」を選択してください。(以降の「月」、「日」の入力は不要です)
 「月」:生年月日の月について2桁で入力します。

把握していない場合は「不明」を選択してください。(以降の「日」の入力は不要です)

「日」:生年月日の日について 2 桁で入力します。 把握していない場合は「不明」を選択してください。

入力後、「設定」をクリックすると不明とした項目以降を「00」とした値がマイナンバーカード情報入力画面の生年月日 に反映されます。

| 特殊な生年月日の入力                                       | 表記されていな                                                         | いない しんしょう しんしょう しんしょ しんしょ |
|--------------------------------------------------|-----------------------------------------------------------------|----------------------------------------------------------------------------------------------------|
| 該当する記法をお選びください。 <ul> <li>         ・</li></ul>    | <b>自身が把握している</b><br>てください。<br>不明な項目は「00」<br>も自動で「00」に設<br>年(必須) | いる範囲で生年月日を入力し<br>00」に設定され、以降の項目<br>に設定されます。                                                                                                    |
| ○ 年と「巻夏秋冬」のいすれか<br>平成21年春、2009年春のような表記の<br>場合    | <b>01</b><br>日本国籍の場合は和/<br>の下2桁を入力                              |                                                                                                    |
| 年月と「上旬中旬下旬」のいずれか<br>平成21年4月上旬、2009年4月上旬のような表記の場合 | 月 (必測)<br>03                                                    | 2009年11月21日生と記載→091121                                                                                                    |
| キャンセル 次へ                                         | キャンセル                                                           | 戻る 設定                                                                                                    |

#### 年と「春夏秋冬」のいずれか

「年と「春夏秋冬」のいずれか」を選択し、「次へ」をクリックします。

券面に記載されている年を入力します。 生年月日の年は日本国籍の場合は和暦、海外国籍の場合は西暦で記載されています。 年の下 2 桁の数値を入力してください。 例)昭和 55 年と記載 → 55 2009 年と記載 → 09

入力後、「設定」をクリックすると入力した年と月を「99」、日を「00」とした値がマイナンバーカード情報入力画面の生 年月日に反映されます。

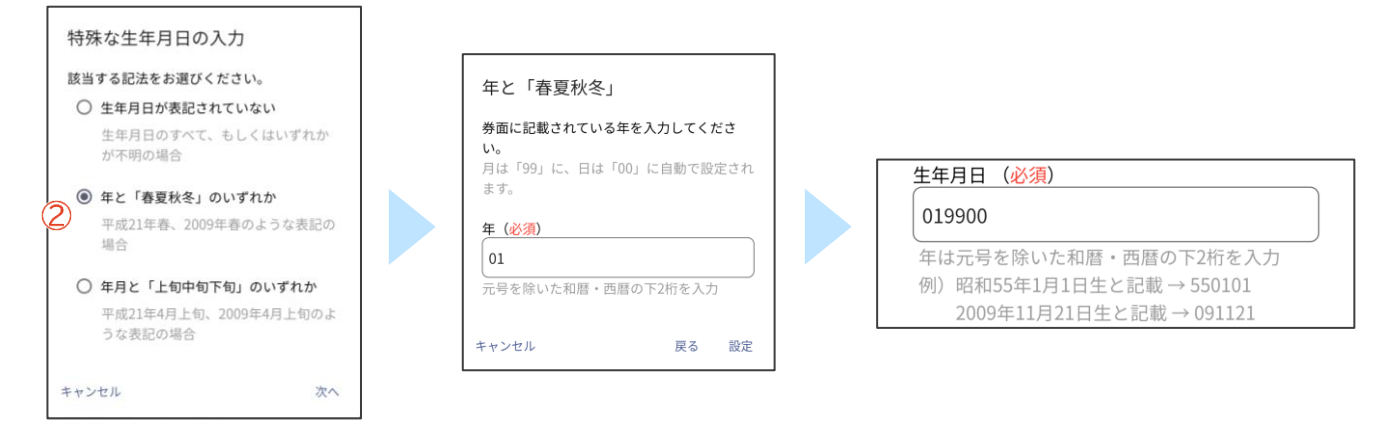

#### 年月と「上旬中旬下旬」のいずれか

「年月と「上旬中旬下旬」のいずれか」を選択し、「次へ」をクリックします。

```
券面に記載されている年月を入力します。
「年」:生年月日の年は日本国籍の場合は和暦、海外国籍の場合は西暦で記載されています。
年の下 2 桁の数値を入力してください。
例)昭和 55 年と記載 → 55
2009 年と記載 → 09
「月」:生年月日の月について 2 桁で入力します。
```

入力後、「設定」をクリックすると入力した年月と日を「99」とした値がマイナンバーカード情報入力画面の生年月日に 反映されます。

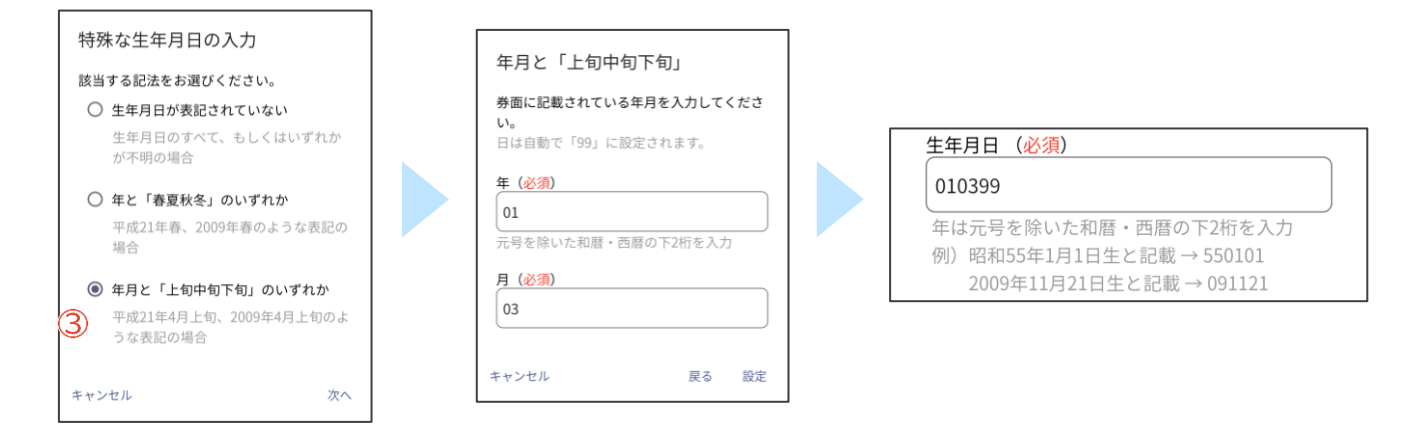

# 3. 真正性検証用ファイルのダウンロード

読み取り開始後マイナ免許証の真正性検証の電子証明書が更新されている場合、電子証明書をダウンロードするかを確認するダイアログが表示されます。

電子証明書を更新しないと読み取り結果に真正性 NG のエラーが表示されるおそれがありますので、「はい」 をクリックして電子証明書をダウンロードしてください。

インターネットに接続していない状態で読み取り結果に真正性 NG のエラーが表示される場合、インターネットに接続した状態で再度読み取りを行い電子証明書の更新があるか確認してください。

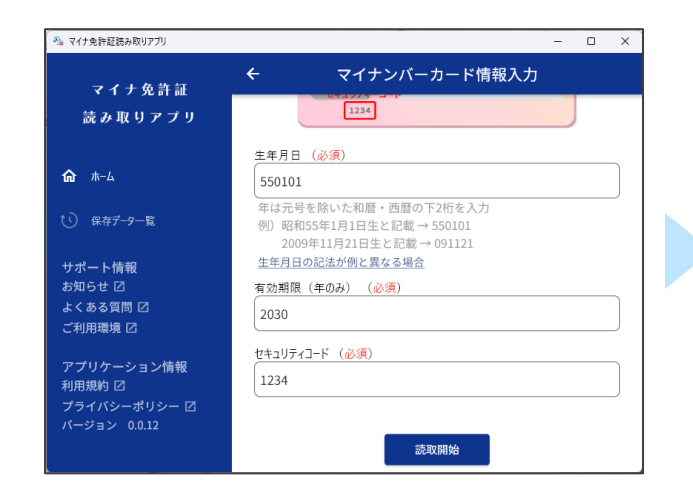

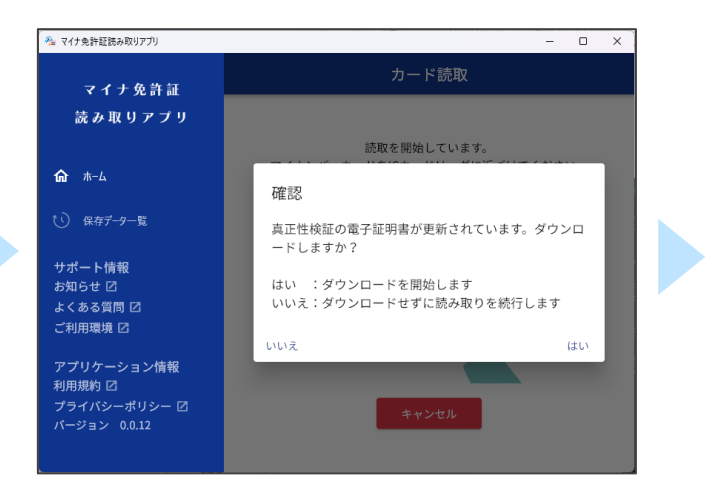

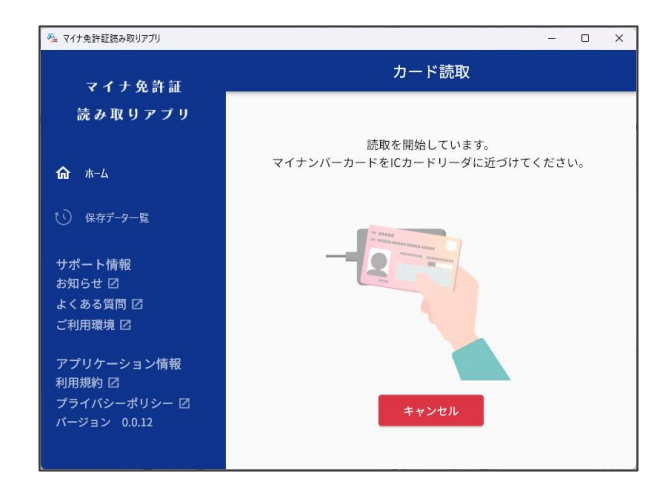

# ◆ 読み取り結果

マイナ免許証又はマイナ経歴証明書から読み取った免許情報又は運転経歴情報を表示します。

### 1. 画面構成

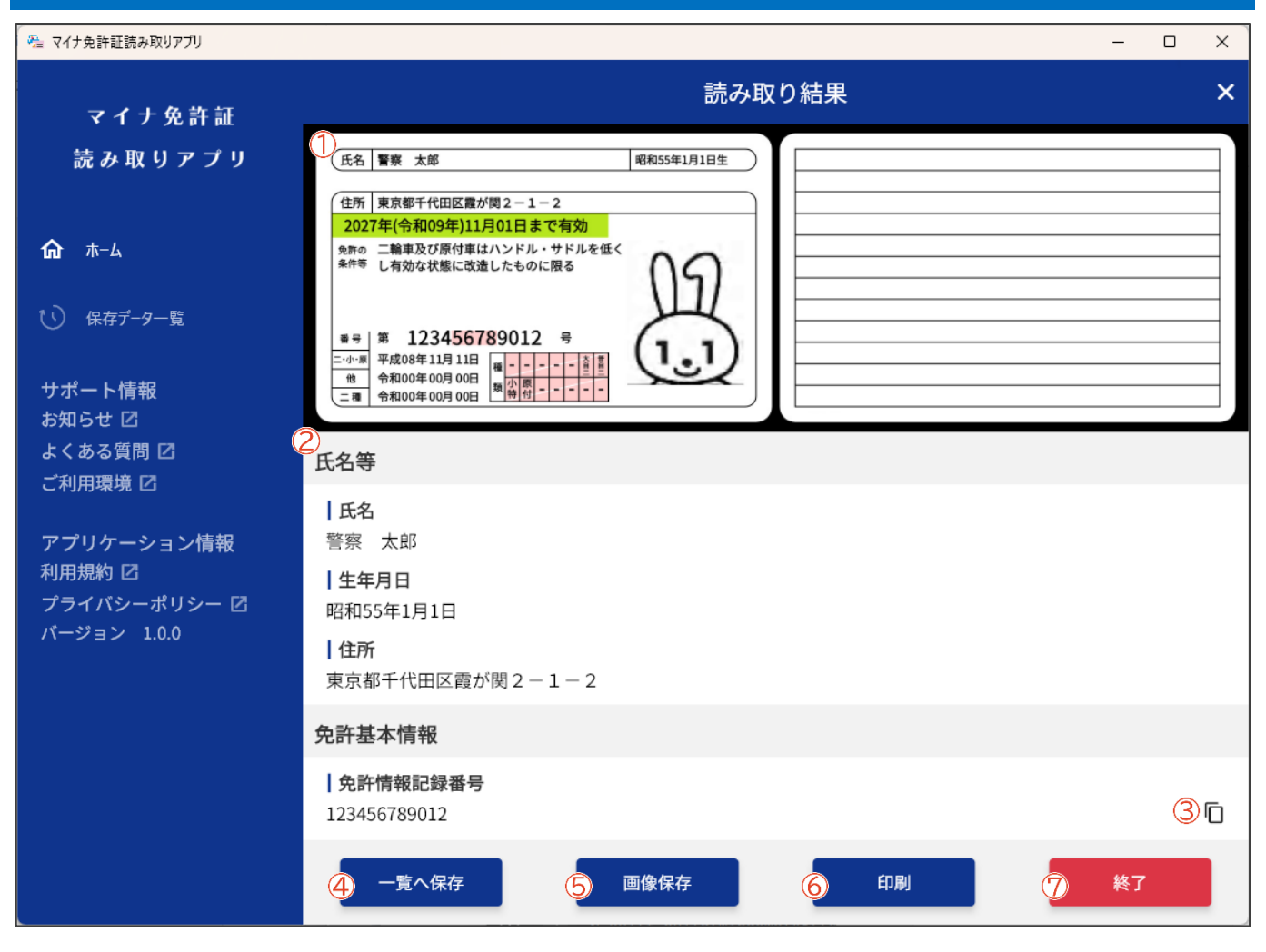

#### 1 免許画像表示

読み取った免許情報又は運転経歴情報を基に従来の運転免許証・運転経歴証明書のデザインで画像が表示されます。

#### 2 免許情報又は運転経歴情報表示

読み取った免許情報又は運転経歴情報を表示します。

#### ③ 免許情報記録番号又は運転経歴情報記録番号コピー

クリックすると、表示されている免許情報記録番号又は運転経歴情報記録番号をクリップボードにコピーします。

クリックすると、読み取った免許情報をアプリに保存することができます。 マイナ経歴証明書を読み取った場合には表示されません。

最大保存件数は 100 件です。すでに最大保存件数に達している場合、免許情報の削除を促すダイアログが表示され ます。「OK」を選択した場合、保存済みの免許情報の一覧が表示されますので、不要なデータを選択し一括削除する ことができます。

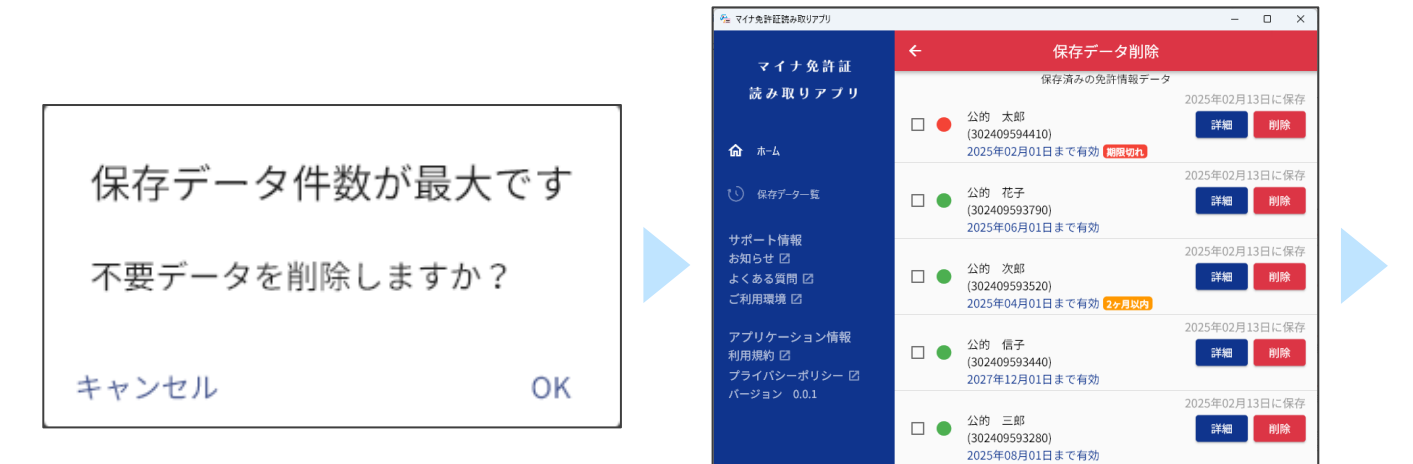

削除

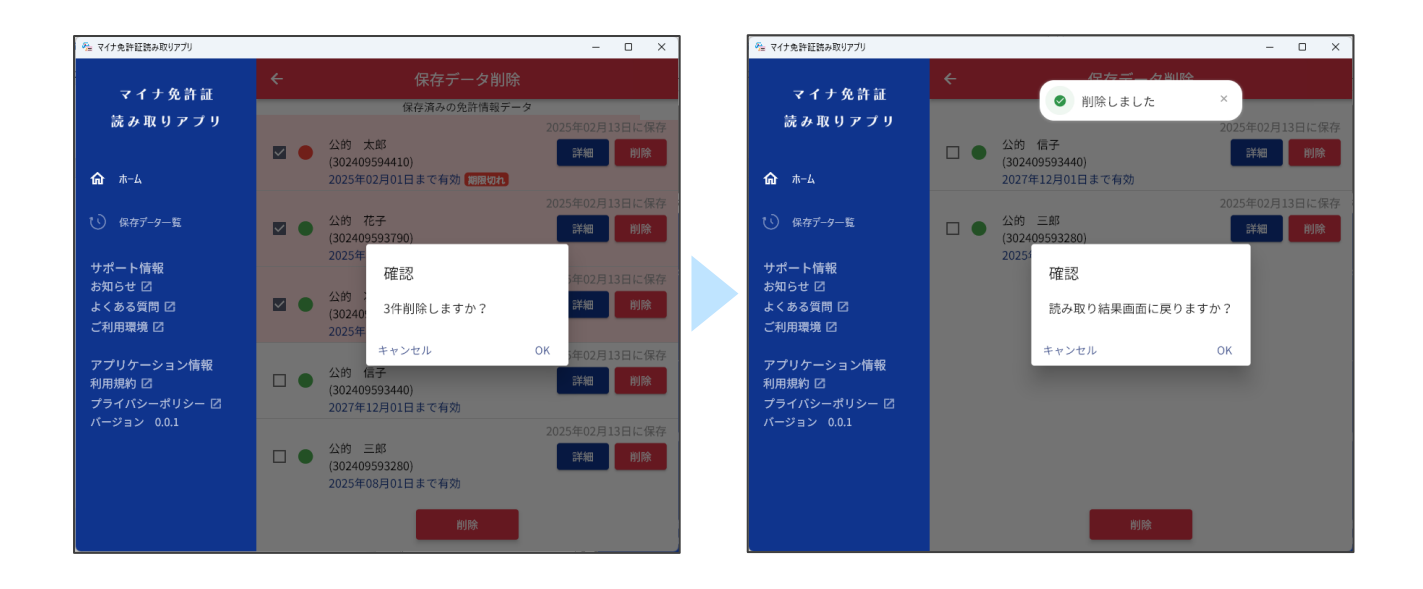

#### 5 画像保存

クリックすると、①の免許証等画像をお使いのパソコンに保存することができます。

クリックすると、免許情報又は運転経歴情報を印刷するためのプレビューが表示されます。

|                                            |                          |            |               | 読み耳      | 双り日:2025年03月07 |
|--------------------------------------------|--------------------------|------------|---------------|----------|----------------|
| 氏名 警察 太郎                                   |                          | 昭和55年1月1日生 |               |          |                |
| 住所 東京都千代田区霞                                | /関2-1-2                  | ,          | a    <b> </b> |          |                |
| 2027年(令和09年)11<br><sub>免許の</sub> 二輪車及び原付車( | 月01日まで有効<br>はハンドル・サドルを低く | 00         |               |          |                |
| <sup>条件等</sup> し有効な状態に改)                   | きしたものに限る                 | (15)       |               |          |                |
| sel≢ 1234565                               | 89012 =                  | my         |               |          |                |
| =-小·原<br>平成08年11月11日<br>金和00年00月00日        |                          | (1,1)      |               |          |                |
| 二種 令和00年00月00日                             | 頭 小 原                    | ~          | /,∟           |          |                |
| • <b>F</b> 与 体                             |                          |            |               |          |                |
| 1. 氏名等                                     |                          |            |               |          |                |
| 氏名                                         | 警察 太郎                    |            |               |          |                |
| 生年月日                                       | 昭和55年1月1                 | 昭和55年1月1日  |               |          |                |
| 住所                                         | 東京都千代田                   | 区霞が関2-1-   | 2             |          |                |
| 2. 免許基本情報                                  | •                        |            |               |          |                |
| 免許情報記録番号                                   | 123456789012             | 2          | 色区分           | 新規       |                |
| 有効期間の末日                                    | 2027年(令和09               | 9年)11月01日  |               |          |                |
| 条件                                         | 二輪車及び原作                  | 寸車はハンドル・   | サドルを低くし有効な    | 状態に改造したも | ものに限る          |
| <ol> <li>3. 免許の年月日</li> </ol>              |                          |            |               |          |                |
| 小·原 平                                      | 成08年11月11日               | 佈          | 令和00年00月00日   | 一種       | 今和00年00月00F    |
|                                            |                          |            |               |          |                |
| 4. 光計の種類                                   |                          |            |               |          |                |
|                                            |                          |            | 一 上台          |          | 並占一   ●        |

下部のメニューをクリックすると、各操作を実行できます。

⑧ 
青:印刷プレビューを印刷します。

⑨ →:印刷プレビューをお使いのパソコンに PDF で保存します。

10 ×:印刷プレビュー画面を閉じます。

7 終了

クリックすると、読み取り結果の表示を終了し、ホーム画面に移動します。

読み取りに成功していても読み取り結果にエラーメッセージが表示される場合があります。 その場合はテロップが表示され、クリックするとエラー内容を示すダイアログが表示されます。

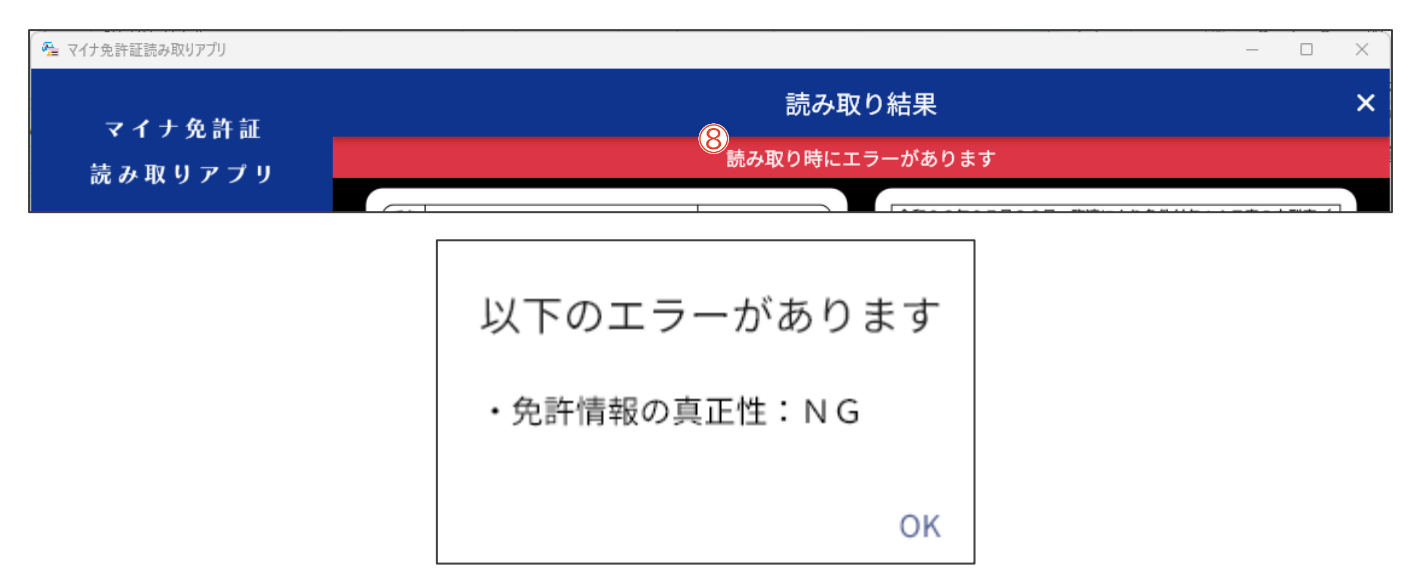

表示されるエラーと対処方法については以下の表をご参照ください。

| No | 表示されるエラー                  | 対処方法                                                                                                    |
|----|---------------------------|----------------------------------------------------------------------------------------------------|
| 1  | 免許情報の真正性:NG               | 読み取ったマイナ免許証の免許情報の真正性検証に失敗しました。真正性検証に使用するファイルを最新版に更新する必要がありますので、インターネットに接続した状態で、ホーム画面から「読取開始」ボタンを押してください。<br>それでも解消しない場合は、「マイナ免許証読み取りアプリ専用サイト( <u>https://myna-menkyo-app.npa.go.jp</u> )」の「よくある質問」をご確認ください。                                             |
| 2  | 氏名等の情報の真正性:NG             | 読み取ったマイナ免許証又はマイナ経歴証明書の氏名等の真正性<br>検証に失敗しました。<br>「マイナ免許証読み取りアプリ専用サイト( <u>https://myna-</u><br><u>menkyo-app.npa.go.jp</u> )」の「よくある質問」をご確認くださ<br>い。                                                                                                    |
| 3  | 氏名等の情報の暗証番号がロック<br>しています。 | 券面事項入力補助用暗証番号(生年月日、有効期限、セキュリティコ<br>ードを組み合わせた 14 桁)を 10 回連続で誤入力されたため、ロッ<br>クされています。ロックを解除するためには、住民票がある市区町<br>村の窓口でロック解除の手続きを行ってください。詳しくは、市区<br>町村の窓口にお問い合わせください。<br>なお、券面事項入力補助APがロックされた場合でも、マイナ免許証<br>に記録された免許情報又はマイナ経歴証明書に記録された運転経<br>歴情報を読み取ることができます。 |

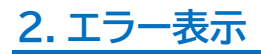

読み取りに失敗した場合、エラーメッセージが表示されます。

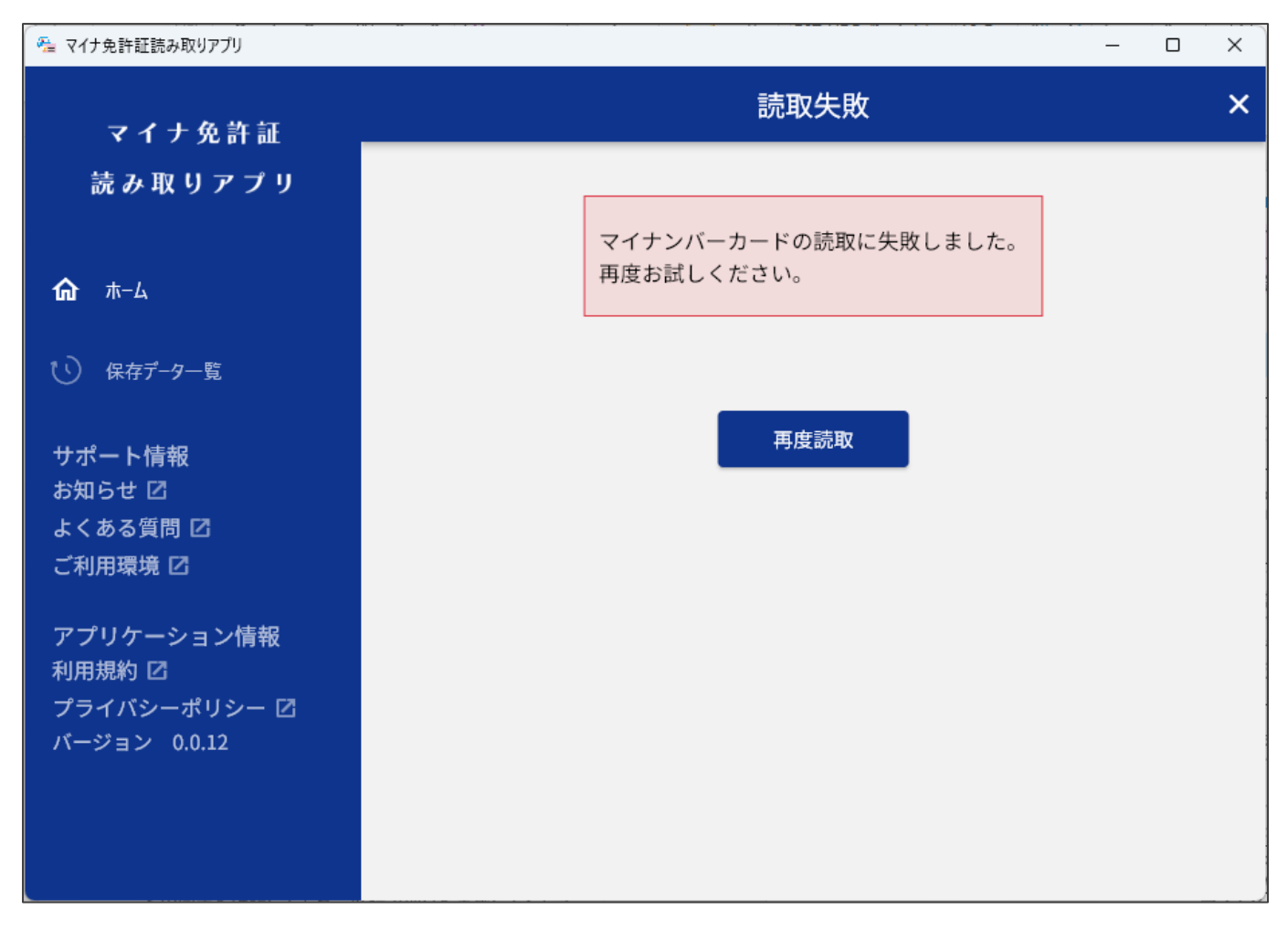

表示されるエラーと対処方法については次ページの表をご参照ください。

読み取り失敗のエラーの表

| No | 表示されるエラー                                                     | 対処方法                                                                                                    |
|----|--------------------------------------------------------------|----------------------------------------------------------------------------------------------------|
| 1  | マイナンバーカードではありませ<br>ん。                                        | マイナンバーカードではないカードが読み取られています。かざし<br>ているカードがマイナ免許証又はマイナ経歴証明書であるかご確<br>認ください。                                                                                                    |
| 2  | 免許情報が記録されていません。<br>(エラーコード:001)                              | 読み取ったマイナンバーカードはマイナ免許証又はマイナ経歴証明                                                                                                    |
| 3  | 免許情報が記録されていません。<br>(エラーコード:002)                              | 者ではめりません。かどしているカートがマイノ免許証文はマイノ<br>経歴証明書であるかご確認ください。                                                                                                    |
| 4  | カードが検知できませんでした。<br>一定時間内に読み取りが完了しま                           | マイナ免許証又はマイナ経歴証明書を読み取れませんでした。IC<br>カードリーダがマイナ免許証又はマイナ経歴証明書に対応している<br>かを確認してください。<br>対応している場合はマイナンバーカードをかざす位置やカードの向                                                                                                    |
|    | せんでした。                                                       | きを確認してもう一度読み取りを実施してください。<br>Mac 版をご利用の場合は、読み取り開始時点で IC カードリーダに<br>カードがセットされている必要があります。                                                                                                    |
| 5  | IC カードリーダがみつかりません。                                           | パソコンに IC カードリーダが接続されていないか、認識されてい<br>ません。IC カードリーダがご使用の端末に対応しているか、マイナ<br>ンバーカードに対応しているかをご確認ください。<br>マイナ免許証読み取りアプリで動作検証ずみの IC カードリーダは<br>「マイナ免許証読み取りアプリ専用サイト( <u>https://myna-menk</u><br>yo-app.npa.go.jp)」からご確認ください。                                                                                                    |
| 6  | 免許情報が停止又は抹消されて<br>います。                                       | 読み取ったマイナ免許証は免許情報が停止しているか抹消されて<br>いるため、読み取りができません。                                                                                                    |
| 7  | 免許情報の暗証番号が間違って<br>います。繰返し間違えると暗証番<br>号がロックしますので、ご注意くだ<br>さい。 | マイナ免許証用又はマイナ経歴証明書用暗証番号が誤っています。<br>10回連続で誤入力した場合、パスワードにロックがかかります。<br>暗証番号を設定していない場合、「暗証番号入力」の画面で「暗証番<br>号を設定していない場合」を押下して「私は免許情報にパスワード<br>を設定していません」にチェックを入れて、「OK」を押してから読み<br>取りを行ってください。                                                                                                    |
| 8  | 免許情報を読み取る暗証番号が口<br>ックしています。最寄りの警察施設<br>等でロック解除をしてください。       | マイナ免許証用又はマイナ経歴証明書用暗証番号を10回連続で誤<br>入力したため、ロックされています。最寄りの警察施設等でロック解<br>除をしてから、再度読み取りを行ってください。                                                                                                    |
| 9  | 氏名等の暗証番号が間違っていま<br>す。繰返し間違えると暗証番号が<br>ロックしますので、ご注意くださ<br>い。  | 券面事項入力補助用暗証番号(生年月日、有効期限、セキュリティ<br>コードを組み合わせた 14 桁)が誤っています。再度、券面に記載<br>されている情報を確認したうえで、正しい値を入力してください。<br>10回連続で誤入力した場合、パスワードにロックがかかります。                                                                                                    |
| 10 | マイナンバーカードの読取に失敗<br>しました。再度お試しください。                           | マイナ免許証又はマイナ経歴証明書が読み取れませんでした。以下<br>を確認してください。<br>・端末が動作環境を満たしているかを確認してください。(「マイナ免<br>許証読み取りアプリ専用サイト( <u>https://myna-menkyo-<br/>app.npa.go.jp</u> )」の「よくある質問」の「マイナ免許証読み取りアプ<br>リ(パソコン版)はどのデバイスで使用できますか?」を確認してくだ<br>さい)<br>・マイナンバーカードからマイナ免許証又はマイナ経歴証明書の情報<br>を読み取り終わるまでカードを離さないでください。<br>動作環境も問題なく、マイナンバーカードを正しく読み取っているに<br>もかかわらずこのエラーが出続ける場合は、「マイナ免許証読み取り<br>アプリ専用サイト( <u>https://myna-menkyo-app.npa.go.jp</u> )」<br>の「よくある質問」をご確認ください。 |

# ◆ 保存データー覧

保存したマイナ免許証の免許情報を一覧で表示します。

### 1. 画面構成

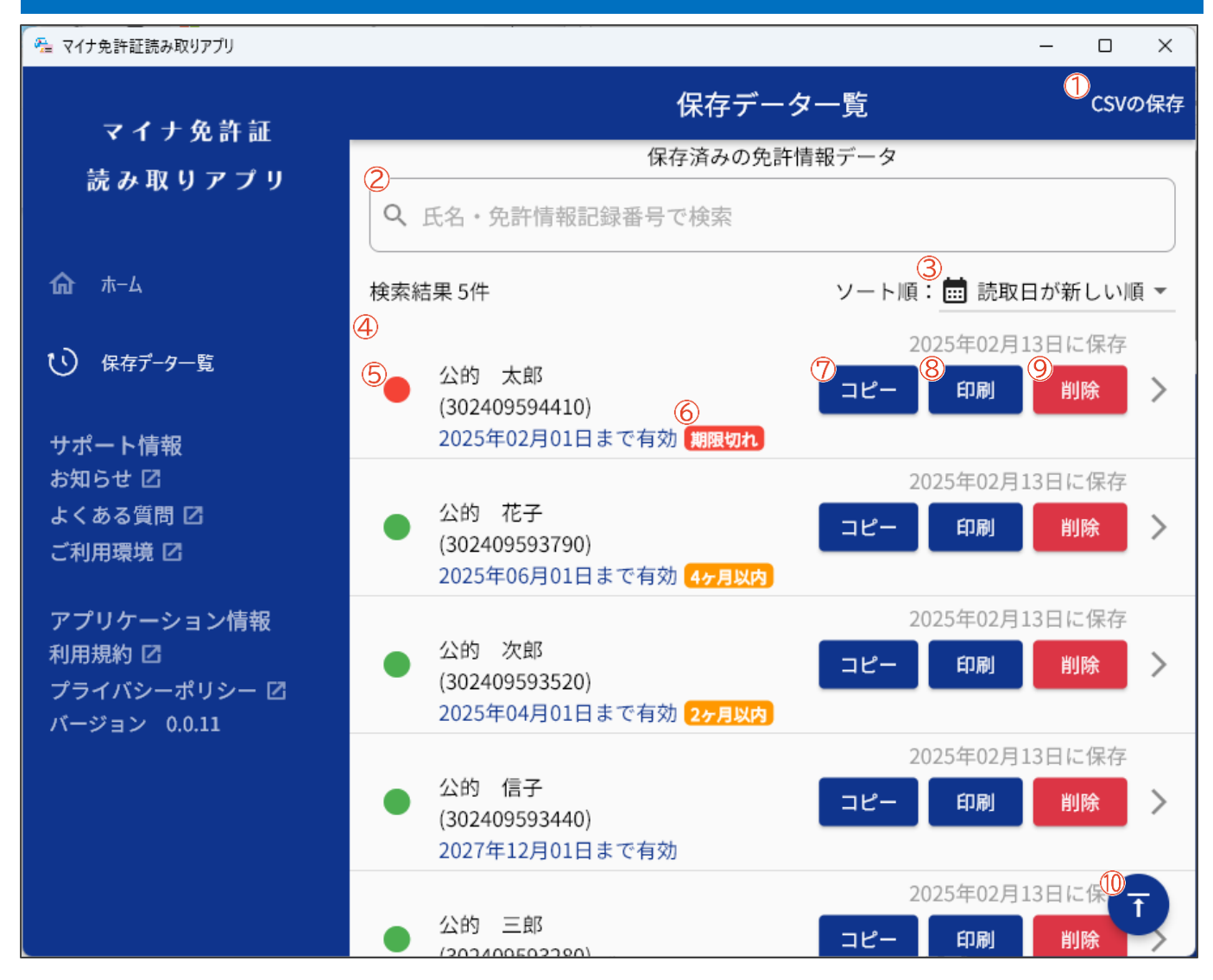

#### 1 CSV の保存

保存したマイナ免許証の免許情報をお使いのパソコンに CSV で保存します。 現状の検索条件とソート順が反映されます。

#### 2 検索

保存したマイナ免許証を氏名又は免許情報記録番号で検索することができます。 複数のキーワードをスペースで区切って入力することで、全てのキーワードを含む情報に絞って検索することができ ます。

#### 3 ソート順

| 一覧のソート順を変更することができます。 |          |                      |  |  |
|----------------------|----------|----------------------|--|--|
| No                   | 項目名      | 説明                   |  |  |
| 1                    | 読取日が新しい順 | 免許情報の読み取り日が新しい順に並びます |  |  |
| 2                    | 有効期限が近い順 | 有効期間の末日が近い順に並びます     |  |  |

#### 21 / 23

#### 4 保存データー覧

保存したマイナ免許証の免許情報が一覧で表示されます。 クリックすると読み取り結果画面が表示されます。

#### ⑤ 有効状況アイコン

該当の免許情報が有効期限切れかどうか(有効期間の末日を超過しているかどうか)を色で示します。

| No | 色   | 説明     |
|----|-----|--------|
| 1  | 赤 🛑 | 有効期限切れ |
| 2  | 禄 🗕 | 有効期間内  |

#### 6 有効状況ラベル

該当の免許情報の有効期間の末日までの期間を示します(期限切れ/2ヶ月以内/4ヶ月以内/6ヶ月以内)。

#### 7 コピー

該当の免許情報の免許情報記録番号をクリップボードにコピーします。

#### 8印刷

該当の免許情報の印刷プレビューを表示します。(読み取り結果画面の⑥と同様)

#### 9 削除

確認の後に該当の免許情報をアプリから削除します。

#### 10 トップへ戻る

スクロールしている場合に一覧の先頭に戻ります。

# 2. 有効期限切れのデータがある場合

有効期限切れのデータがある場合には、確認するかどうかのダイアログが表示されます。「OK」を選択した 場合、有効期限切れのデータのみの一覧が表示されますので、一括削除することができます。選択するデー タを変更することにより、一部のデータのみを削除することもできます。

🐁 マイナ免許証読み取りアプリ

|                             |  | マイナ免許証                                                | ← 有効期限切れ一覧 |                                           |                                 |
|-----------------------------|--|-------------------------------------------------------|------------|-------------------------------------------|---------------------------------|
|                             |  | 読み取りアプリ                                               |            | 有効期限切れの免許情報データ<br>公的 太郎<br>(302409594410) | 2025年02月13日に保存<br>詳細 <b>別</b> 除 |
| 確認                          |  | 渝 ホ−ム<br>ひ 保存 <b>デ−タ−覧</b>                            |            | 2025年02月01日まで有効 制限切れ                      |                                 |
| 有効期限切れのデータがあります。<br>確認しますか? |  | サポート情報<br>お知らせ び<br>よくある質問 び<br>ご利用環境 び<br>アプリケーション情報 |            |                                           |                                 |
| キャンセル OK                    |  | プライバシーポリシー 団<br>パージョン 0.0.12                          |            |                                           |                                 |
|                             |  |                                                       |            | 的時                                        |                                 |

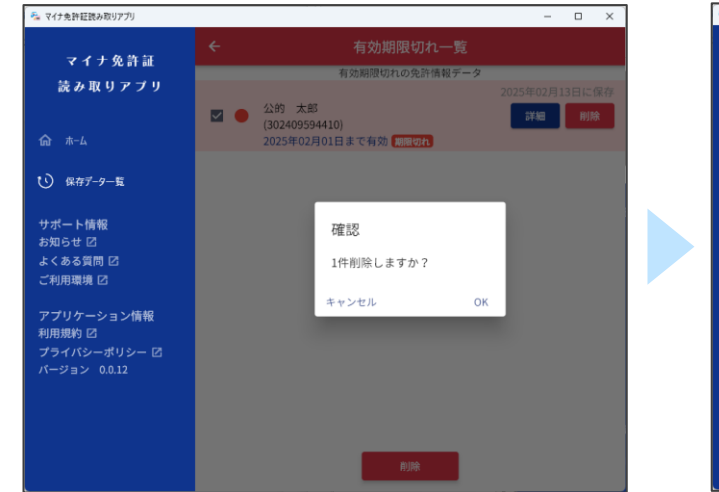

| 🎭 マイナ免許証読み取りアプリ                                                                                                    |                                                                                |          | - | × |
|----------------------------------------------------------------------------------------------------|--------------------------------------------------------------------------------|----------|---|---|
| マイナ免許証<br>読み取りアプリ                                                                                                    | <ul> <li>★ 大学が計算用を行う。●第</li> <li>● 削除しました ×</li> <li>データが見つかりませんでした</li> </ul> | 9        |   |   |
| ⋒ ホ−ム                                                                                                    |                                                                                |          |   |   |
| ● 保存デ-9-覧                                                                                                    |                                                                                |          |   |   |
| サポート情報<br>お知らせ <sup>[2]</sup><br>よくある質問 <sup>[3]</sup><br>ご利用環境 <sup>[2]</sup><br>アプリケーション情報<br>利用現約 <sup>[3]</sup><br>ブライバシーポリシー <sup>[3]</sup><br>パージョン 0.0.12 | 確認<br>保存データー覧画面に戻りますか<br>キャンセル C                                               | •?<br>Эк |   |   |
|                                                                                                    | 的床                                                                             |          |   |   |

- 🗆 ×